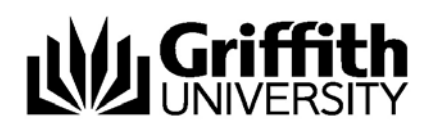

## Safe Assign: Creating a SafeAssignment in Learning@Griffith

**SafeAssign** is a course tool within Learning@Griffith that enables electronic submission of assignments combined with a text matching report. SafeAssign has two types of functionality:

- SafeAssignment
- Direct Submit

**SafeAssignment** appears as a content item in Learning@Griffith that allows <u>students</u> to submit their assignments electronically, and then produces text matching report.

**Direct Submit** is a feature available to <u>Instructors and Teaching Team</u>, allowing upload of documents via Learning@Griffith and generation of text matching reports without participation of students.

SafeAssign Report is a text matching report.

**Global Reference Database** is a database shared across all the institutions that use SafeAssign who have chosen to give their students this option. Each student decides whether to submit their paper to the Global Reference Database or not.

SafeAssignments appear in courses as a new content type and can be added to any course content area. SafeAssignments function like the existing Assignment content type with the added layer of a text matching check once papers are submitted.

**Note** that SafeAssignments are different from the regular "Assignment" content type, and it is not possible to convert an existing Assignment to a SafeAssignment. Like regular Assignments, however, SafeAssignments are integrated with the Gradebook within Learning@Griffith.

SafeAssign checks all submitted papers against the following databases:

- Internet comprehensive index of documents available for public access on the Internet
- **ProQuest ABI/Inform database** with over 1,100 publication titles and about 2.6 million articles from '90s to present time, updated weekly (exclusive access)
- Institutional document archives containing all papers submitted to SafeAssign by users in their respective institutions
- **Global Reference Database** containing papers that were volunteered by students from Blackboard client institutions to help prevent cross-institutional plagiarism.

## **Creating a SafeAssignment**

- 1. Log into Learning@Griffith using your staff ID (s number) and password.
- 2. Navigate to the course where you would like the SafeAssignment to appear.

| <b>MGriffith</b> u                                                                        | INIVERSITY                                                                                                    | ≜<br>                                                                                                    |
|-------------------------------------------------------------------------------------------|----------------------------------------------------------------------------------------------------|----------------------------------------------------------------------------------------------------|
| Griffith Portal > Learning@G                                                              | niffith                                                                                                    |                                                                                                    |
| Learning@Griffith   Staff   Stu                                                           | dents Courses Organisations Content Collection Help & Support                                                                                                    | Logged in: Urszula Kosal   Logout                                                                                                    |
| Welcome, Urszula                                                                          |                                                                                                    | Modify Content Modify Layout                                                                                                    |
| Tools  Announcements Calendar  Toola                                                      | www75-stage Announcements<br>This environment is experimental. The system is NOT backed up, do not store data here that is not stored elsewhere.                                                                                                    | My Courses O<br>Courses you are teaching:<br>On Ears Test Course                                                                                                    |
| Index Grades     Send Email     User Directory     Meddress Book     Personal Information | Latest toole updated: new version of Teams LX (now known as Wiki) and Journal LX (now<br>known as Blog).<br>Regular accounts are configured to use central authentication (ie, the same password as<br>NetCheck, Norell, etc).<br>System admin accounts use local passwords, so if you have an Admin account please<br>ensure you change your password from the default - go to the "Tools" box on the<br>Learning@Griffin tab, choose "Personal Information" then "Change Password" to set your<br>password to something more secure. | You are not currently participating in any courses.  My Organizations  You are not currently participating in any organizations.  Learning@Grifffith Newsletter - Latest Issue  Sue 27, February March 2007- Special Learning@Griffith Enhancement Project Issue                                                                                                    |
|                                                                                           | My Announcements       ●       ●         No system announcements have been posted in the last 7 days.       No course announcements have been posted in the last 7 days.         No course announcements have been posted in the last 7 days.                                                                                                    | View PDF version           • Semester One Begins           • Eceback for the new Learning@Griffith           • Learning@Griffith           • Getting support for Learning@Griffith           • Cuting support for Learning@Griffith           • Data the Direct Drop Ben?           • Paul Exams           • Linking to Course Readings           • Learning@Griffith Youten seed           • Learning@Griffith Youten seed           • Learning@Griffith Youten seed           • Learning@Griffith Youten seed           • Learning@Griffith Youten seed           • Where's What's New?           • Padecasting |

3. Select the page within the course site you would like to add the course readings to via the Control Panel; or alternatively, click on *Edit View* while on the selected page.

| Logged in: Urszula Kosal   Logert<br>Announcements<br>Course Information<br>Staff Information<br>Staff Information<br>Staff Information<br>Staff Information<br>Course Information<br>Course Information | Griffith Portal > Learning                                 | eerifith                                                         |                                   |
|----------------------------------------------------------------------------------------------------|------------------------------------------------------------|------------------------------------------------------------------|-----------------------------------|
| Announcements<br>Course Information<br>Staff Information<br>Course Documents<br>Course Documents<br>Communication<br>Docussion Board<br>External Links<br>Tools<br>Communication<br>Course Tools<br>Communication<br>Course Tools<br>Course Tools                                                                                                    | earning@Griffith Staff                                     | Students Courses Organisations Content Collection Help & Support | Logged in: Urszula Kosal   Logout |
| Course Documents<br>Assignments<br>Communication<br>Discussion Board<br>External Links<br>Tools<br>Communication<br>Course Tools<br>Course Tools<br>Course Tools<br>Course Tools                                                                                                    | Announcements<br>Course Information<br>Staff Information   | REKT TETT COURTE - ASSIGNMENTS                                   | EOIT MEW                          |
| Discussion Board<br>External Links<br>Tools<br>Communication<br>Course Tools<br>Course Map<br>Course Map                                                                                                    | Course Documents<br>Assignments<br>Communication           | Folder empty                                                     |                                   |
| Tools  Communication Converse Tools Course Map Course Map Course Map Course Map Convol Panel                                                                                                    | Discussion Board<br>External Links<br>Tools                |                                                                  |                                   |
| Control Panel                                                                                                    | Tools<br>回 Communication<br>徐 Course Tools<br>印 Course Map |                                                                  |                                   |
|                                                                                                    |                                                            |                                                                  |                                   |
| Contain View                                                                                                    | Control Panel                                              |                                                                  |                                   |

4. From the **drop-down menu** on the right-hand side chose SafeAssignment and press **Go**.

| ₩Griffith                                                                                                    | UNIVERSITY                                                                        |                                   |   |
|----------------------------------------------------------------------------------------------------|-----------------------------------------------------------------------------------|-----------------------------------|---|
| Griffith Portal > Learning@                                                                                                    | Griffith                                                                          |                                   |   |
|                                                                                                    |                                                                                   | Logged in: Urszula Kosal   Logout |   |
| Learning@Griffith Staff S                                                                                                    | audents   Courses   Organisations   Content Collection   Help & Support   Scholar |                                   |   |
| Announcements                                                                                                    | EARS TEST COURSE > ASSIGNMENTS                                                    | DISPLAY VIEW                      |   |
| Course Information                                                                                                    | Description Assignments                                                           |                                   |   |
| Course Documents                                                                                                    | 🚌 Item 💼 Folder 🕘 External Link 📇 Course Link 🎘 Test                              | 🚱 Select: SafeAssignment          |   |
| Assignments<br>Communication                                                                                                    | Folder empty                                                                      |                                   |   |
| Discussion Board                                                                                                    |                                                                                   | ОК                                | Ĩ |
| External Links                                                                                                    |                                                                                   |                                   |   |
| TOOIS                                                                                                    |                                                                                   |                                   |   |
| Tools                                                                                                    |                                                                                   |                                   |   |
| Communication                                                                                                    |                                                                                   |                                   |   |
| Course Tools                                                                                                    |                                                                                   |                                   |   |
|                                                                                                    |                                                                                   |                                   |   |
| Control Panel                                                                                                    |                                                                                   |                                   |   |
| Refresh     Refresh     Refresh |                                                                                   |                                   |   |
| 🚇 Detail View                                                                                                    |                                                                                   |                                   |   |
|                                                                                                    |                                                                                   |                                   |   |
|                                                                                                    |                                                                                   |                                   |   |

5. The Add SafeAssignment page will appear. Fill in the information required, using the table below for reference.

| Field                               | Description                                                                                                    |
|-------------------------------------|----------------------------------------------------------------------------------------------------|
| Title                               | Enter a title for the SafeAssignment.                                                                                                    |
| Points Possible                     | Enter the points possible for the SafeAssignment. This value will be shared with the Gradebook, as a column will be created for the Safe Assignment.                                                                 |
| Text                                | Enter instructions for completing the SafeAssignment.                                                                                                    |
| Available                           | Select whether or not the SafeAssignment should be visible to Students.                                                                                                    |
| Availability Dates                  | Use these controls to set the date range when Students can interact with the SafeAssignment. It is possible to set only a Start date or only an End date.                                                            |
| Drafts                              | Setting up a Draft allows Students to validate their assignment without submitting it to the institutional database. This is useful as an instructive tool, to help students learn how to cite their work correctly. |
| Students Viewable                   | Determines whether or not Students can see the report generated when their papers are submitted.                                                                                                    |
| Urgent Checking                     | Sets papers to a high priority in the queue.                                                                                                    |
| Optional<br>Announcement<br>-Create | Select Yes to create an Announcement about the SafeAssignment.                                                                                                    |
| -Subject                            | Enter a subject for the Announcement.                                                                                                    |
| -Message                            | Enter a message for the Announcement.                                                                                                    |

Information Services

.

| rs test course > ADD safeassionment   |                                                                                                    |  |
|---------------------------------------|----------------------------------------------------------------------------------------------------|--|
| <ul> <li>Enter Information</li> </ul> |                                                                                                    |  |
| * Name                                | SafeAssignment 1                                                                                                    |  |
| * Points Possible                     | 100.0                                                                                                    |  |
| Instructions                          | Write an essay on "Cuban Revolution"<br>1000 words)                                                                          |  |
| Available                             |                                                                                                    |  |
| Availability Dates                    | Ves     Voisplay After       Display After     Display Until       Feb     06       7     55       AM     07       55     AM |  |
| Draft                                 | C Yes © No                                                                                                    |  |
| Student Vlewable                      | Yes ONo                                                                                                    |  |
| Urgent Checking                       | C Yes © No                                                                                                    |  |
| Optional Announcem                    | ent                                                                                                    |  |
| Create O Yes                          | © No                                                                                                    |  |
| Subject                               |                                                                                                    |  |
| Message                               |                                                                                                    |  |
| 🕄 Submit                              |                                                                                                    |  |
| Click Submit to finis                 | h. Click <b>Cancel</b> to quit.                                                                                              |  |
| * Required Field                      | Cancel Submit K                                                                                                    |  |

## To create a final (i.e. not a draft) SafeAssignment, use the following settings as a guide:

6. When the confirmation page appears, click OK.

| 此Griffith                   | UNIVERSITY                                                              | <u>~</u>                          |
|-----------------------------|-------------------------------------------------------------------------|-----------------------------------|
| Griffith Portal > Learning@ | lGriffith                                                               |                                   |
| Learning@Griffith Staff S   | tudents Courses Organisations Content Collection Help & Support Scholar | Logged in: Urszula Kosal   Logout |
| Announcements               | EARS TEST COURSE > ADD SAFEASSIGNMENT                                   |                                   |
| Course Information          | SafeAssignment Added                                                    |                                   |
| Staff Information           | · · · ·                                                                 |                                   |
| Course Documents            | SafeAssignment successfully added.                                      |                                   |
| Assignments                 | Wednesday, 6 February 2008 08:12:24 AM EST                              |                                   |
| Communication               |                                                                         | OK                                |
| Discussion Board            |                                                                         |                                   |
| Tools                       |                                                                         |                                   |
|                             |                                                                         |                                   |
| Tools                       |                                                                         |                                   |
| Communication               |                                                                         |                                   |
| K Course Tools              |                                                                         |                                   |
| Na Course Map               |                                                                         |                                   |
| Control Panel               |                                                                         |                                   |
| Refrech                     |                                                                         |                                   |
| Detail View                 |                                                                         |                                   |
| Car Docan view              |                                                                         |                                   |
|                             |                                                                         |                                   |

This takes you to the Edit View, showing the newly created SafeAssignment.

| Griffith Portal > Learning@<br>Learning@Griffith Staff S<br>Announcements<br>Course Information             | Griffith<br>tudents [Courses] Organisations   Content Collection   Help & Support   Scholar  <br> EARSTEST COURSE > ASSIGNMENTS<br>   Assignments                                                                                                    | Logged in: Urszula Kosal   Logout<br>DispLay Mew           |  |
|----------------------------------------------------------------------------------------------------|----------------------------------------------------------------------------------------------------|------------------------------------------------------------|--|
| Course Documents<br>Assignments<br>Communication<br>Discussion Board<br>External Links<br>Tools             | ∰e Item       Bolder       Geographic Statemal Link       The Course Link       The Statemal Link         Image: SafeAssignment 1       Image: SafeAssignment 1       Image: SafeAssignment 1       Image: SafeAssignment 1         Write an essay on "Cuban Revolution"       1000 words)       >> View/Complete | Copy Select: Learning Unit Go<br>Modify Manage Copy Remove |  |
| Tools<br>■ Communication<br>% Course Tools<br>© Course Map<br>© Control Panel<br>© Refresh<br>© Detail View |                                                                                                    | OK                                                         |  |

## **Assignment Submissions**

The following file types can be submitted to SafeAssign:

- Microsoft Word document: .doc
- Rich Text Format: .rtf
- HTML: .htm or .html
- Text: .txt
- PDF .pdf

To access assignments submitted and the SafeAssign Report go **Control Panel**, click **SafeAssign** under Course Tools Panel and click "View" for the Safe Assignment you wish to access. You will be able to see a list of students enrolled in your course, along with information on their submissions. You can also access the submitted file and the SafeAssign report from the Gradebook.

For detailed information on how to access submitted safe assignments and interpret text matching reports, please refer to Accessing and Interpreting SafeAssign Reports: For Staff.